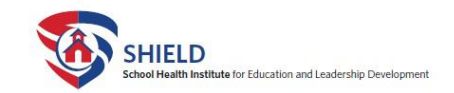

Medication Administration in a School Setting: School Nursing Practice in Massachusetts

### Step by Step Instructions

# A comprehensive guide on how to register, take the course, and obtain credit

This SHIELD course is being offered on the New England Public Health Training Center (NEPHTC) training website. Below are instructions how to access the course at NEPHTC and obtain a Certificate of Completion and CNE credits through SHIELD.

## NOTE: If you need technical assistance at any time with this training, email NEPHTC at <a href="mailto:support@nephtc.org">support@nephtc.org</a>.

#### **INSTRUCTIONS**

Step 1. Visit the SHIELD website (www.shield-bu.org)

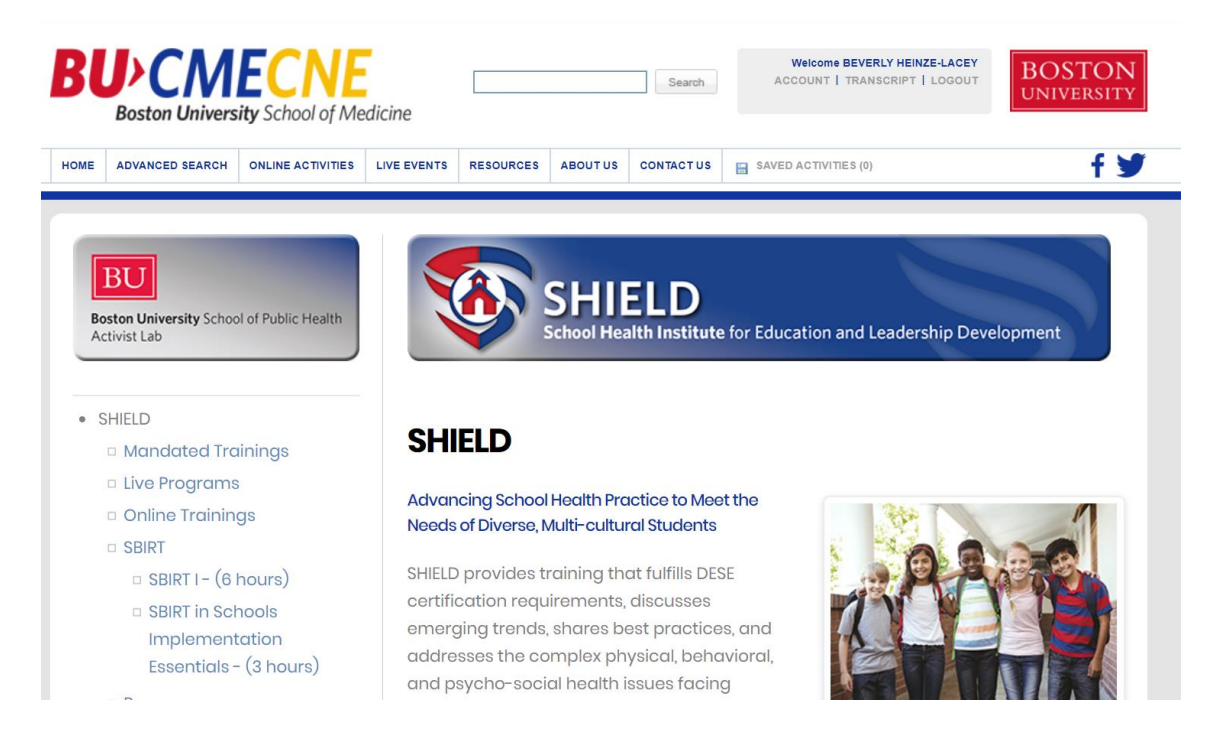

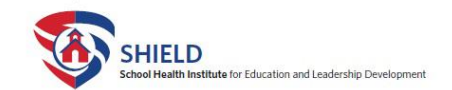

#### Step 2. Click on Mandated Trainings in the left navigation pane

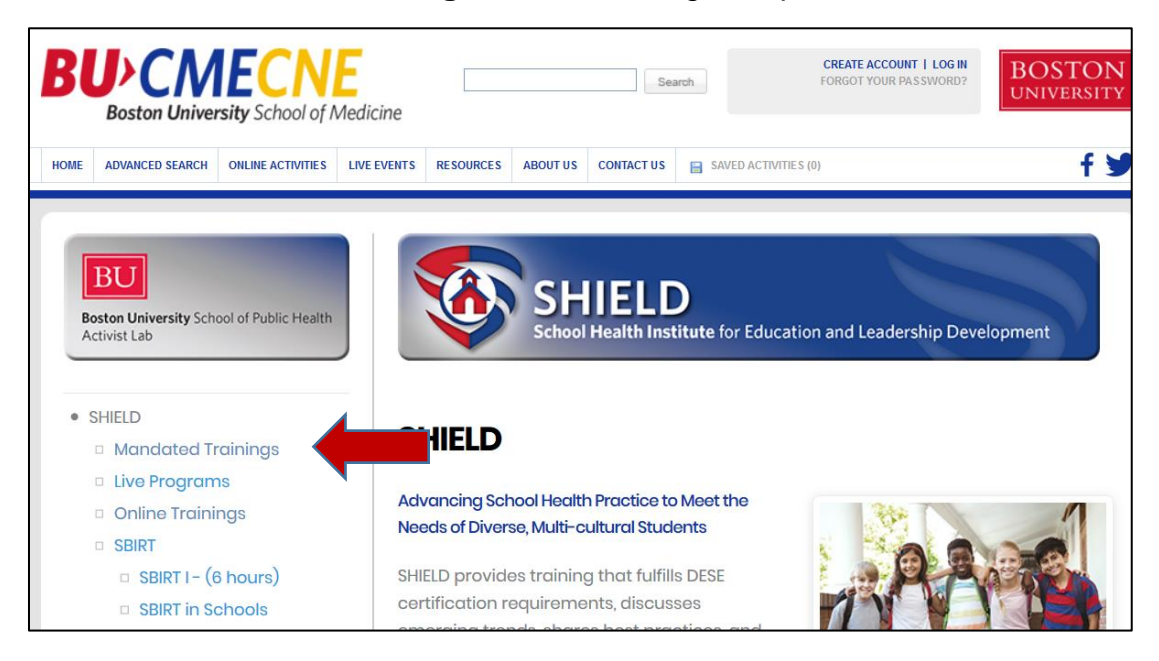

**Step 3.** Click on **Medication Administration in a School Setting: School Nursing Practice in Massachusetts** 

| BU<br>Boston University School of Public Health<br>Activist Lab | SHIELD<br>School Health Institute for Education and Leadership Development                                                            |
|-----------------------------------------------------------------|----------------------------------------------------------------------------------------------------|
| SHIELD                                                          |                                                                                                    |
| Mandated Trainings                                              | Mandated Trainings                                                                                                    |
| Live Programs                                                   | To work in public schools, purses must be licensed by the MA Department of Elementary and Secondary                                   |
| Online Trainings                                                | Education (DESE). A condition of licensure is completion of an orientation program defined by the MA                                  |
| SBIRT                                                           | Department of Public Health (MDPH). These mandated trainings meet the MDPH entry level educational<br>requirements for school nurses. |
| BIRT I - (6 hours)                                              |                                                                                                    |
| SBIRT in Schools                                                |                                                                                                    |
| Implementation                                                  | Foundations of School Nursing Practice                                                                                                |
| Essentiais - (3 nours)                                          |                                                                                                    |
| Resources                                                       |                                                                                                    |
|                                                                 | Mandated Screening                                                                                                    |
| News and Updates                                                |                                                                                                    |
| <ul> <li>School Health Regions</li> </ul>                       |                                                                                                    |
| ► BU/SPH Activist Lab                                           | Medication Administration and Delegation                                                                                              |
|                                                                 | ONLINE COURSE                                                                                                    |
| _                                                               | Medication Administration in a School Setting: School Nursing Practice in                                                             |
|                                                                 | Massachusetts                                                                                                    |
|                                                                 | For nurses seeking DESE School Nurse Licensure and Nurse Mangers listed on a school                                                   |
|                                                                 | district's MDPH Medication Delegation Registration Application (mandated every five<br>years)                                         |

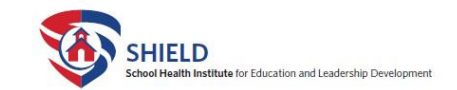

Step 4. Click on the Take the Course link

Note: You will be directed out of the SHIELD website to the New England Public Health Training Center (NEPHTC) website to complete the training. You will be required to log in with your NEPHTC account or register to create a new account.

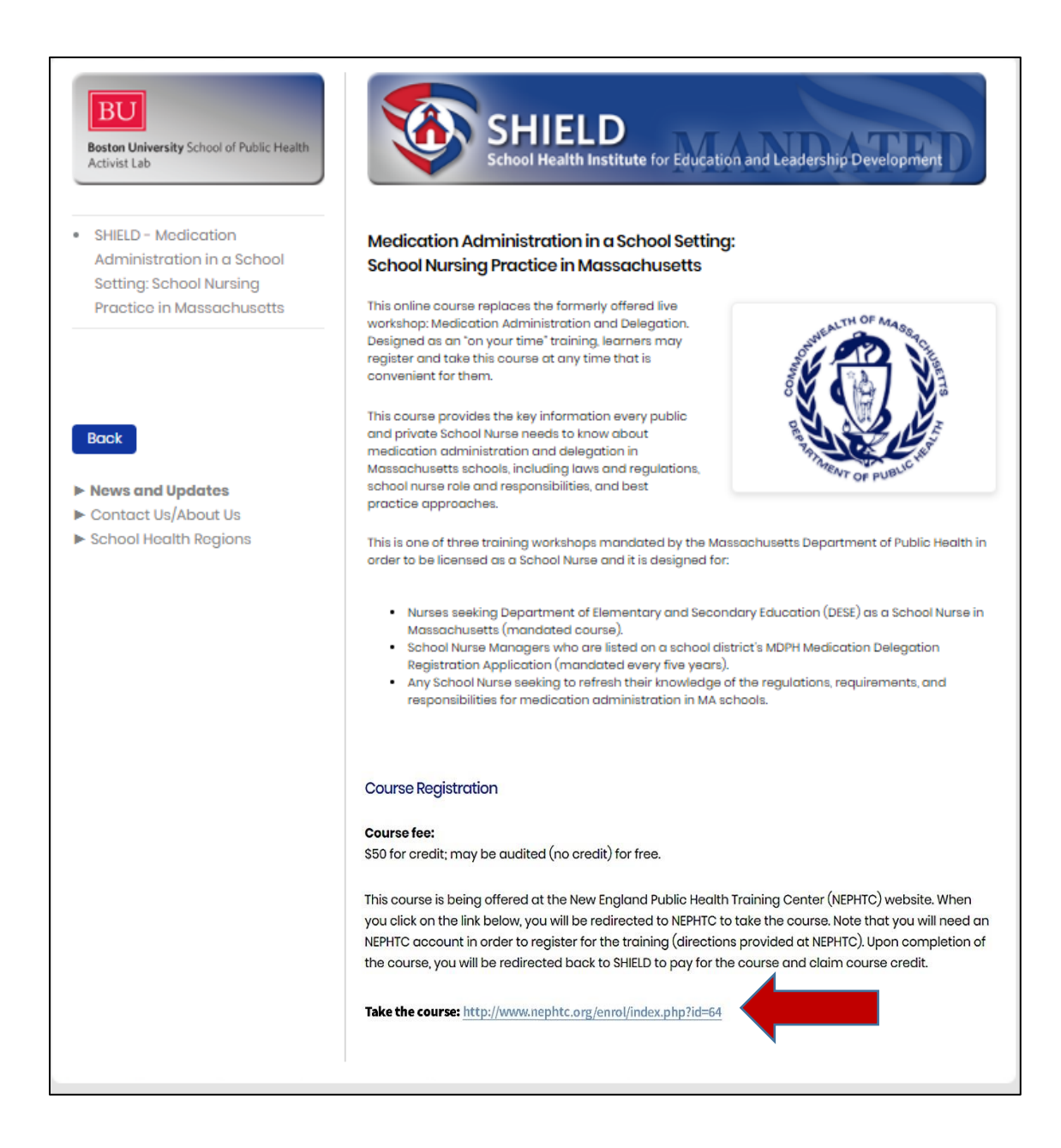

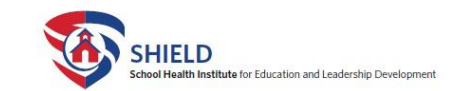

**Step 5.** After clicking on the link in SHIELD, you will be directed to this page in the NEPHTC training center at <u>http://www.nephtc.org/enrol/index.php?id=64</u>

Select Log In in the top right corner of the screen

| NEW ENGLAND<br>PUBLIC HEALTH                                                                                                    | TRAINING STUDENTS                                                                                                    | PARTNERS OUR IMPACT                                                             | Log In   |
|----------------------------------------------------------------------------------------------------|----------------------------------------------------------------------------------------------------|---------------------------------------------------------------------------------|----------|
| TRAINING CENTER                                                                                                    |                                                                                                    | Search courses                                                                  | م<br>ت * |
| Courses > Self-Paced > MedAdmin > Enrol                                                                                                    | ment options                                                                                                    |                                                                                 |          |
| Me<br>Sc<br>What<br>med<br>a scote etc.                                                                                                    | edication Administration in a<br>hool Setting<br>t do nurses need to know about managing<br>ication administration in Massachusetts schools?<br>were trade that were<br>Enroll | Avigation     Home     Site pages     ✓ Current course     MedAdmin     Courses |          |
| About this course                                                                                                    | Course Information                                                                                                    |                                                                                 |          |
| School Nurses are responsible for providing care<br>for students so they can be successful, healthy, and<br>safe in school. School Nurses are managers of, and | Audience: Nurses seeking Department of<br>Elementary and Secondary                                                                                                    |                                                                                 |          |

**Step 6.** Log in with your NEPHTC **Username and Password** or select **Create a new account** to register if this is your first time accessing this website.

• If you already have an account with NEPHTC but have forgotten your username or password, please select "Forgotten your username or password?" link to have your password reset.

Note: When you create a new account or ask to reset your password, you will receive a confirmation email. Generally this happens quickly, but some users find it takes 30 min or more for the email to arrive because of their institution's email settings.

| NEW ENGLAND<br>PUBLIC HEALTH           | TRAINING | STUDENTS                   | PARTNERS           | OUR IMPACT            | Log In |
|----------------------------------------|----------|----------------------------|--------------------|-----------------------|--------|
|                                        |          |                            | Search cours       | ses                   | Q      |
|                                        |          |                            |                    |                       | i≣ ≯   |
| Log in                                 |          | Is this                    | your firs          | st time hei           | re?    |
| Username                               |          | For full access t account. | o this site, you f | irst need to create a | an     |
| Password                               |          |                            | Create new         | account               |        |
| Remember username                      |          | L                          |                    |                       | ]      |
| Forgotten your username or password    | ?        |                            |                    |                       |        |
| Cookies must be enabled in your browse | r 🕐      |                            |                    |                       |        |
|                                        |          |                            |                    |                       |        |

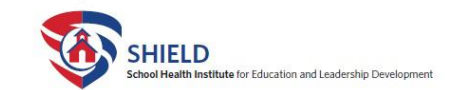

#### Step 7. Once you have logged in, click the Enroll button

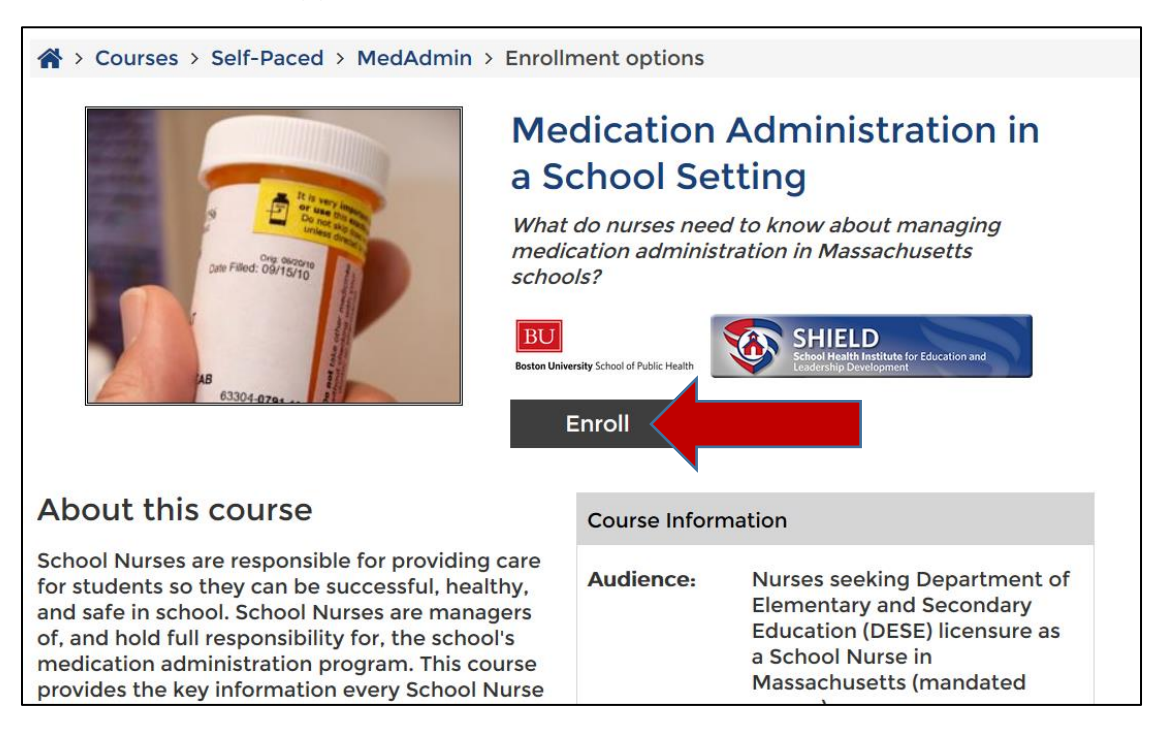

**Step 8.** This will take you to the bottom of the screen where you must select **Enroll** again **to take the course for CNE credit (fee required) and obtain a Certificate of Completion.** 

This certificate can be submitted to the Department of Elementary and Secondary Education (DESE) for licensure as a MA School Nurse and to the MA Department of Public Health with the Medication Administration Registration Application (required every five years for nurses signing the application.)

**Note**: This course may be audited (no credit or certificate). To audit this course, return to SHIELD-BU.org at <u>http://bucme.org/node/1167</u> for information.

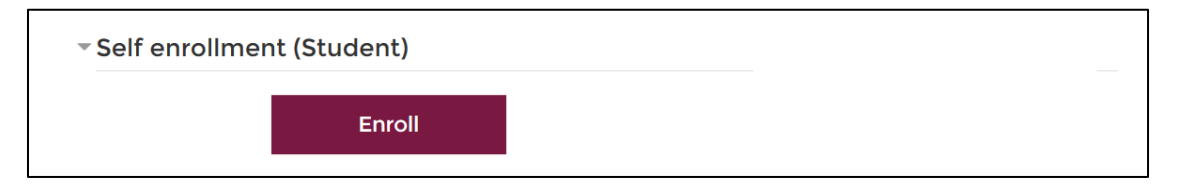

#### Step 9. Begin course!

Once you have enrolled successfully, you will be taken to the course page where you can begin the training. Continue reading below for an overview of the course page with a brief explanation of the various sections.

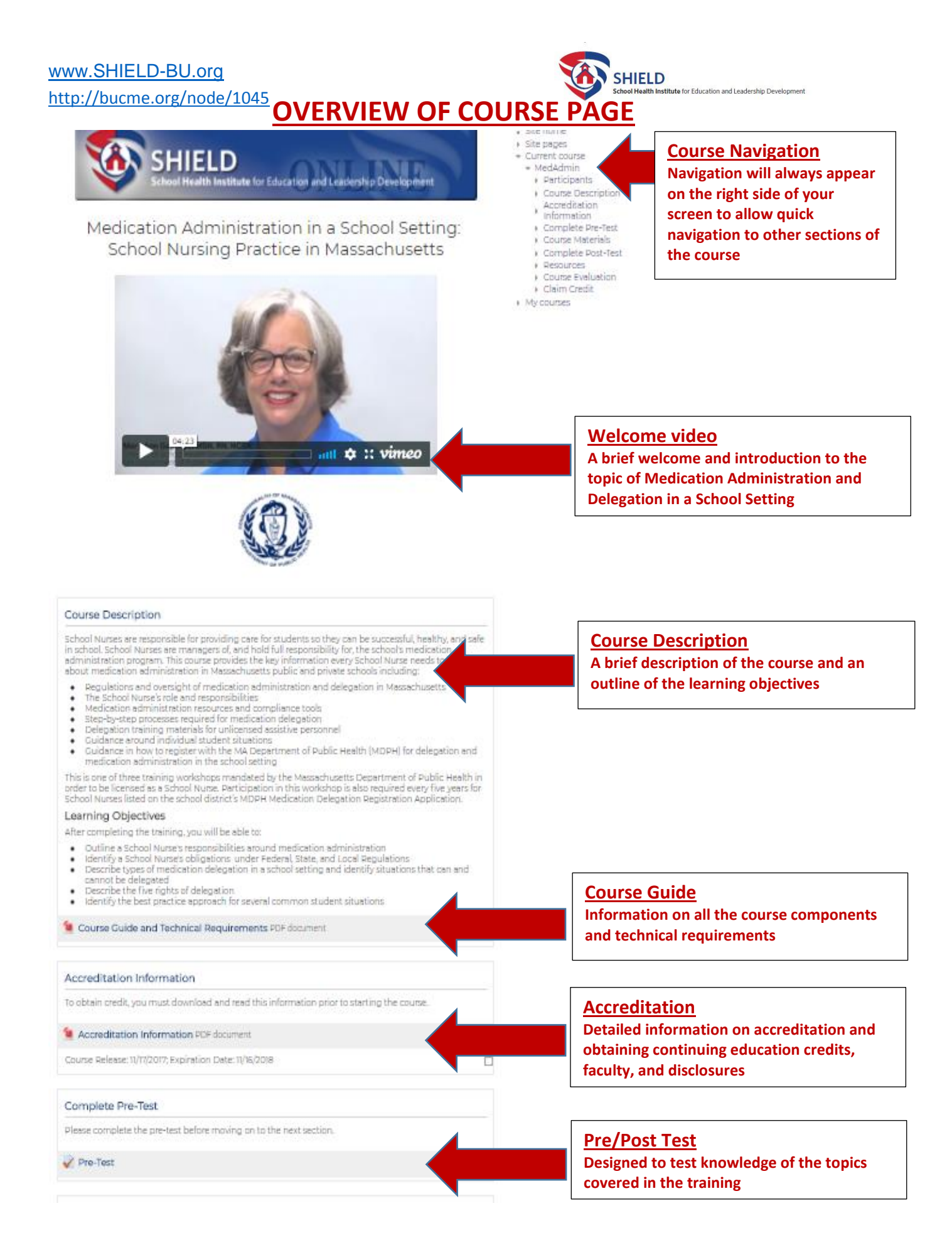

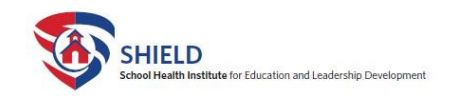

| Course Materials                                                                                                    | Course Material                                                                              |
|----------------------------------------------------------------------------------------------------|----------------------------------------------------------------------------------------------|
| The particip contains materials that covers all the covers learning objectives                                                                                                    | <ul> <li>EBook – contains all relevant</li> </ul>                                            |
| Stop 1: Dead the Ebook - Deading the Ebook is established in understanding the material contained in                                                                                                    | information and regulations for                                                              |
| the lesson. The lesson reinforces material learned in the EBook. You must read the Ebook before<br>moving on to complete the lesson.                                                                                             | medication delegation. The EBook                                                             |
| Stap 2: View the lesson                                                                                                    | MUST be read BEFORE moving on                                                                |
| Step 3: Watch the Outro Video with information to wrap up the course.                                                                                                    | to view the lesson                                                                           |
| Once you have completed all the course material you may take the post-test and complete the course                                                                                                    | to view the lesson.                                                                          |
| evaluation.                                                                                                    | <ul> <li>Lesson – an interactive training<br/>covering the learning objectives of</li> </ul> |
| Medication Administration in a School Setting Ebook                                                                                                    | the course* (see next page for                                                               |
| View Lesson: Medication Administration in a School Setting                                                                                                    | <ul> <li>details)</li> <li>Outro Video – a wrap-up of topics</li> </ul>                      |
| 🖹 Outro Video 🤅                                                                                                    | discussed                                                                                    |
| Complete Post-Test                                                                                                    | Pre/Post Test                                                                                |
| The post-test is designed to assess your knowledge of the subject matter once you have to<br>lesson. You have unlimited attempts to complete this assessment and the minimum passing fore is<br>170%.                            | Designed to test knowledge of the topics covered in the training                             |
| V Post-Test                                                                                                    |                                                                                              |
|                                                                                                    | <u>Resources</u>                                                                             |
| Resources                                                                                                    | A list of websites and resources relevant to the topics covered                              |
| To access resources and materials used in this course click on the Resources List link below.                                                                                                    |                                                                                              |
| Resources List                                                                                                    | Course Evaluation                                                                            |
|                                                                                                    | All learners must complete a course                                                          |
| Course Evaluation                                                                                                    | evaluation (two parts) before claiming                                                       |
| 📢 Medication Administration Course Evaluation Pt. 1                                                                                                    | credit.                                                                                      |
| Image: Medication Administration Course Evaluation Pt. 2     Image: Medication Administration Course Evaluation Pt. 2                                                                                                    | Claiming Credit                                                                              |
|                                                                                                    | Contains a code that will allow you to return                                                |
| Claim Credit                                                                                                    | to the SHIELD BU CME/CNE website to claim                                                    |
| Once you have completed all the activities in this course, you may receive your Certificate of Completion by selecting the link below. You will be redirected to SHIELD-BUSM CME/CNE site to receive CNE credit and certificate. | for the course.                                                                              |
| Note, only available in pre-post-rests and evaluation are completed, <i>Pee required</i> ,                                                                                                    | This Certificate can be submitted to the                                                     |
| Claim Credit                                                                                                    | Department of Elementary and Secondary                                                       |
|                                                                                                    | Department of Elementary and Secondary                                                       |
|                                                                                                    | Education to show completion of this                                                         |
|                                                                                                    | mandated course. It may also be submitted                                                    |
|                                                                                                    | with the MA Department of Public Health                                                      |
| f 💟 in                                                                                                    | Medication Administration Registration                                                       |
| Home About Us Contact Us Site Map                                                                                                    | Application.                                                                                 |
| Need Help? Email support@nephtc.org                                                                                                    | Nood Holp?                                                                                   |
| © 2017 New England Public Health Training Center                                                                                                    |                                                                                              |
|                                                                                                    | Email this site with your questions. You will                                                |
|                                                                                                    | receive a response within 24 hours.                                                          |

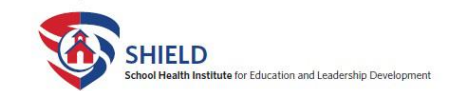

\*Important note about viewing the Lesson: When you click on View Lesson, a new pop up window will open in front of your Main Browsing Window. During the lesson, you will have the option to open and view various documents. These documents will open in your Main Browser Window. When you view these documents, the Lesson Popup Window will not be visible, but it is still open in the background.

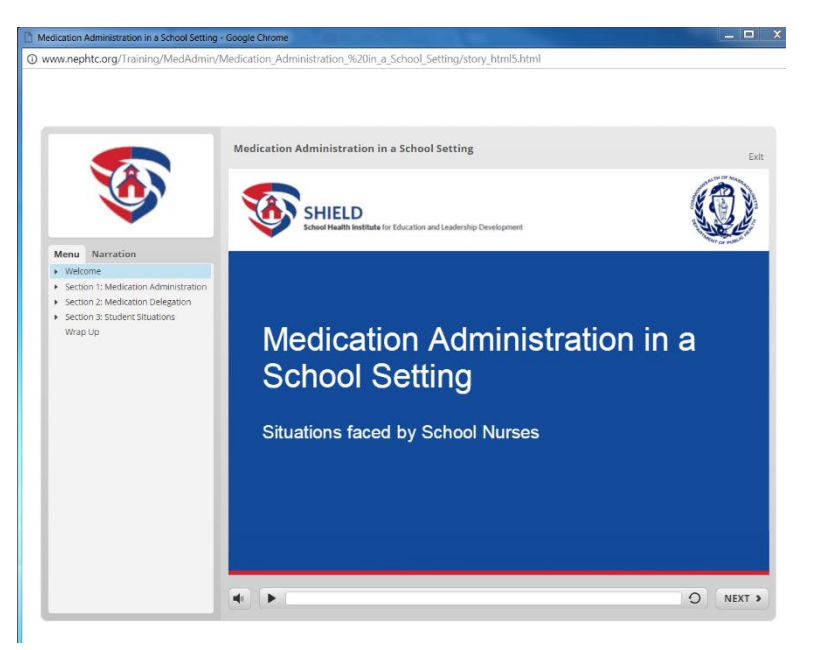

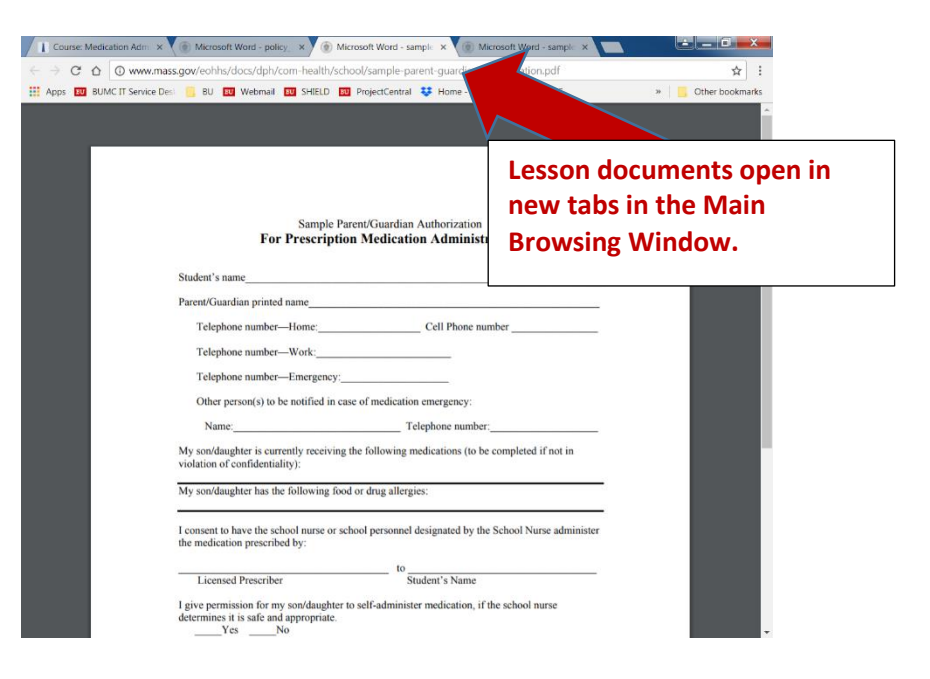

#### Lesson Pop up Window

When this is open you won't see the Main Browsing Window which is open in the background

#### Main Browsing Window

When this is open you won't see the Lesson Pop Up Window which is open in the background

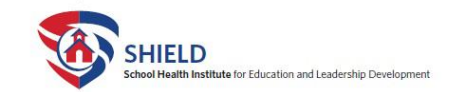

You can toggle between the two windows by hovering your mouse over the browser icon which is in the task bar at the bottom of your screen.

(Browser Icon Examples: Chrome Sirefox or Explorer )

To return to the training, hover your mouse over the browser icon and click on the Lesson Window.

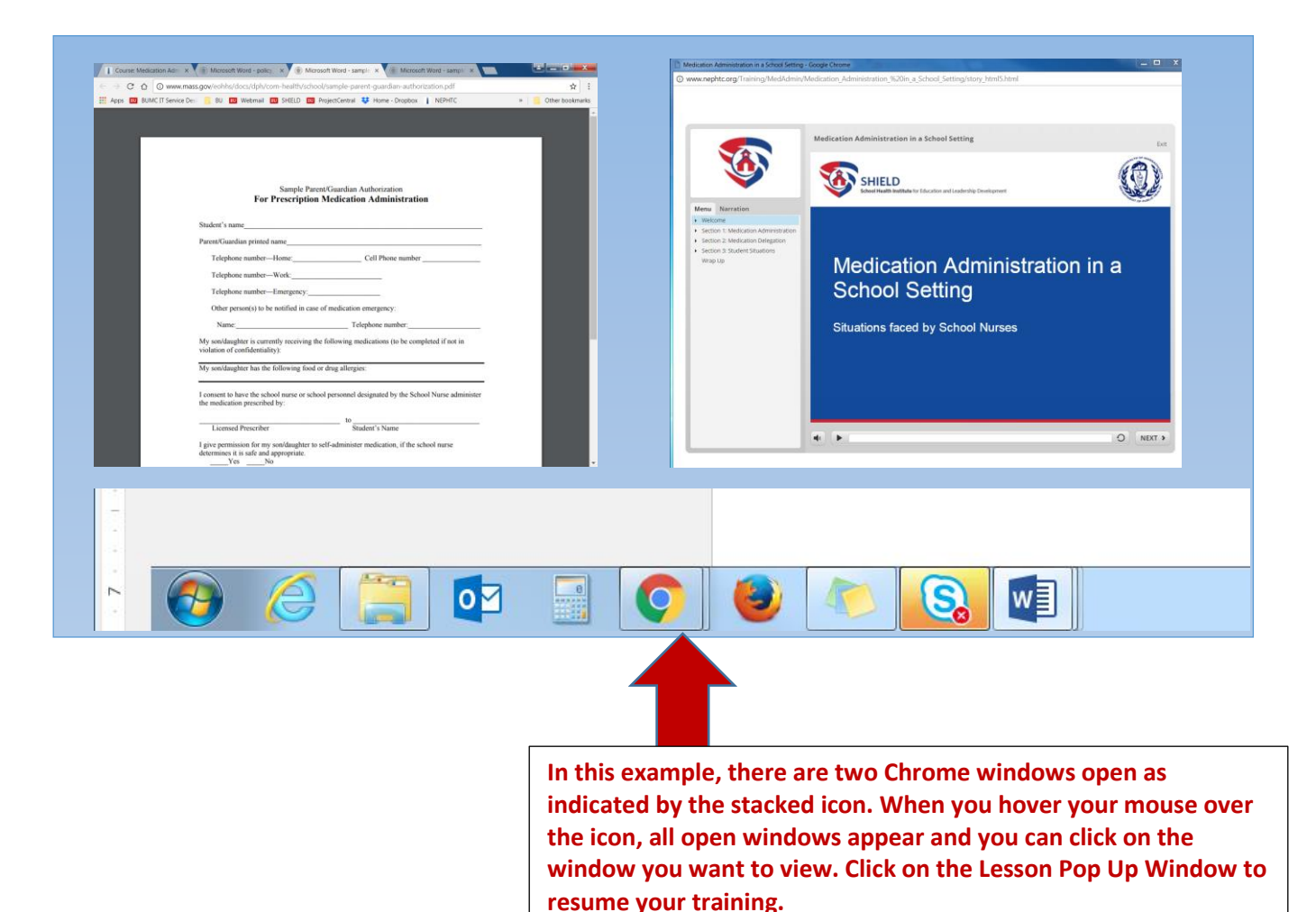

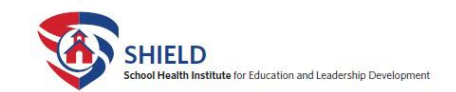

#### Claiming Credit (Enrolled option only; no credit offered for Auditors)

**Step 1.** Once you have read the Ebook, completed the course, passed the post-test with a score of 70% or better, and completed the evaluation, you can claim credit by clicking **Claim Credit** to receive a course completion code.

| Claim Credit                                                                                                    |             |
|----------------------------------------------------------------------------------------------------|-------------|
| Dnce you have completed all the activities in this course, you may receive your Certifica<br>Completion by selecting the link below. You will be redirected to SHIELD-BUSM CME/C<br>site to receive CNE credit and certificate. | te of<br>NE |
| Note: Only available if pre-, post-tests and evaluation are completed. Fee required.                                                                                                    |             |
| Claim Credit                                                                                                    | 3           |

**Step 2: Record the code** – you will be asked to enter the provided code in the BU CME/CNE website. Record the code and then click on the link. When you click on the link you will be directed out of the NEPHTC website to the BU CME/CNE website.

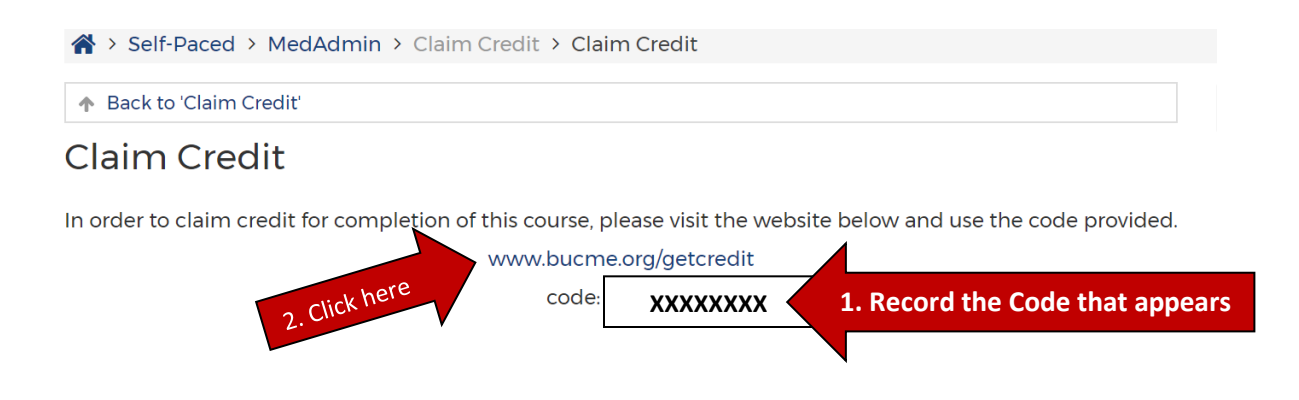

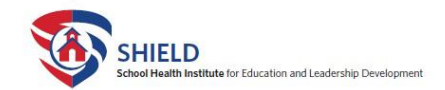

**Step 3:** Enter the activity code you recorded after clicking Claim Credit at the NEPHTC website. Click the Enter key.

| BU) CM<br>Boston Univers                      | ECNE                 | dicine      |           |                                                                                                    | Search                                                                                              | CREATE ACCOUNT   LOG IN<br>FORGOT YOUR PASSWORD?                                                                                                    | BOSTON |
|-----------------------------------------------|----------------------|-------------|-----------|----------------------------------------------------------------------------------------------------|----------------------------------------------------------------------------------------------------|----------------------------------------------------------------------------------------------------|--------|
| HOME ADVANCED SEARCH                          | ONLINE ACTIVITIES    | LIVE EVENTS | RESOURCES | ABOUTUS                                                                                                    | CONTACT US                                                                                          | SAVED ACTIVITIES (0)                                                                                                    | f 🎔    |
| Get Credit                                    |                      |             |           |                                                                                                    |                                                                                                    |                                                                                                    | Print  |
| Please enter an activity co<br>Activity Code* | de to obtain credit. |             |           | What is a second second | at is an activity cod<br>the activity for w<br>Only zeros are u<br>If you can't reme<br>contact us. | r code?<br>e is an 8-12 character string used to identify<br>hich you are requesting credit.<br>used in codes.<br>amber the activity code you were given, please |        |

#### Step 4: Click on Proceed to Credit

| Get Credit                                                                              | Print                                                                                                    |
|-----------------------------------------------------------------------------------------|----------------------------------------------------------------------------------------------------|
| Please enter an activity code to obtain credit.<br>Activity Code*<br>XXXXXXXX<br>Search | <ul> <li>What is an activity code?</li> <li>▶ The activity code is an 8-12 character string used to identify the activity for which you are requesting credit.</li> <li>▶ Only zeros are used in codes.</li> <li>▶ If you can't remember the activity code you were given, please contact us.</li> </ul> |
| Med Admin Online Program                                                                | Proceed to Credit                                                                                                    |

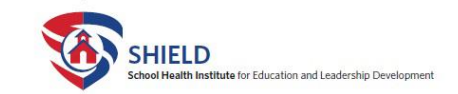

**Step 5:** Enter your SHIELD BU CME/CNE **Email address and password** or **create a new account** if this is your first time accessing the BU CME/CNE.org website

 If you already have an account with SHIELD BU CME/CNE but have forgotten your username or password, please select "Forgot your password?" link to have your password reset.

| Returning Users                                          |                                                                                                    |  |  |
|----------------------------------------------------------|----------------------------------------------------------------------------------------------------|--|--|
| To log in, enter your e-mail address and password below. | New Users                                                                                                    |  |  |
| Forgot your password?                                    | Our system is designed to provide healthcare professionals with<br>convenient source of bioh-quality educational activities from |  |  |
| Email Address                                            | which they can obtain continuing education credit                                                                                |  |  |
|                                                          | Click here to create a BUcme.org account                                                                                         |  |  |
| Password                                                 |                                                                                                    |  |  |
|                                                          |                                                                                                    |  |  |
| Log In                                                   |                                                                                                    |  |  |
|                                                          |                                                                                                    |  |  |
| Need bein? Have questions? Contact Us                    |                                                                                                    |  |  |
| Need help : have questions : contact os                  |                                                                                                    |  |  |

**Step 6:** Click on submit your payment and you will be directed to a secure site to pay for the course and obtain your CNE and Certificate of Completion.

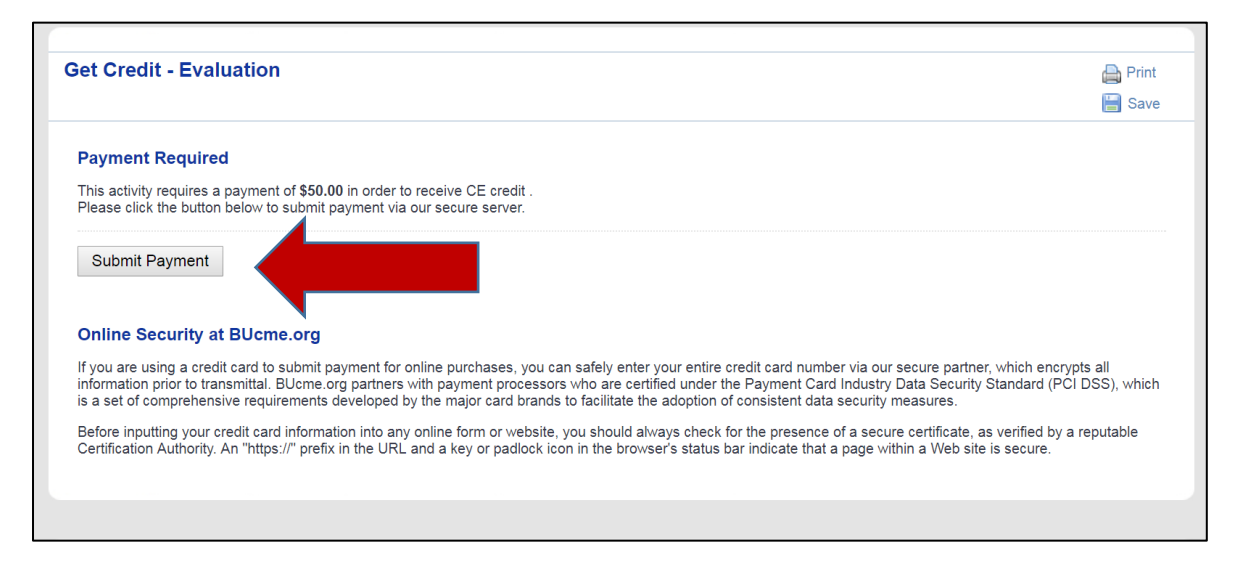

**Questions:** For questions on how to obtain credit or complete payment contact the BU CME/CNE office at <u>cme@bu.edu</u> or call 617-358-5005.